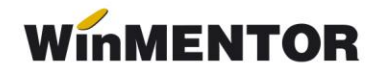

## Emulare case de marcat ELKA

Interfațarea caselor de marcat **ELKA** în regim de emulare tastatură este făcută prin intermediul driver-ului **WinPPRN.DLL** pus la dispoziție de către firma importatoare a acestor tipuri de case.

## 1. Setări în WinMentor

La secțiunea "Date de lucru" trebuie setați parametrii :

- > portul serial la care este conectată casa,
- Casa de marcat la care listez (ce trebuie selectată dintr-un nomenclator de case de marcat definit în WinMentor) și
- codurile corespunzătoare fiecărei cote de TVA, așa cum au fost ele programate în casa de marcat de către persoana care a instalat casa (vezi imaginea de mai jos).

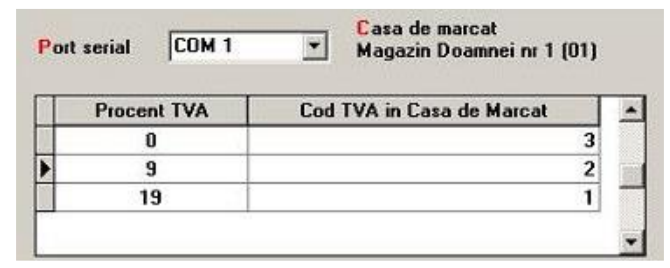

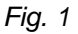

Un alt parametru important care trebuie setat la "Date de lucru" este tipul casei Elka (modelul), care se selectează dintr-o listă de modele (vezi imaginea de mai jos).

| Tip Casa ELKA |   |
|---------------|---|
| MICRO         | • |
| MICRO         |   |
| EL704         |   |
| EL743         |   |
| EL743M        |   |
| EL943         |   |
| ELMAX         |   |

Fig. 2

## 2. Instalarea driver-ului pentru casele ELKA

Ca principiu general, trebuie știut ca atunci când **WinMentor** folosește pentru interfațări cu case de marcat diverse drivere (cum este și cazul caselor ELKA), aplicatia iși caută programul driver în directorul de unde este lansat executabiul Mentor.exe (de exemplu :c:\winment\)

Driver-ul FPRWIN trebuie descărcat de pe adresa noastra **FTP2.WINMENTOR.RO**.

El se găsește în directorul WINMENTOR-TOOLS/DRIVERS/DriverELKA.